#### Using Cyberduck

Save to Mendeley

Mac App Store

← →

C cyberduck.ch

📰 Apps 🛛 IMRC 🖉 The University of Ma 🛛 M Gmail: Email from G 🛛 🖓 University of Maine S 🛛 🕎 Altar | Define Altar a

•

Download

Download

Cyberduck-4.3.1.zip

Cyberduck-Installer-4.3.1.exe

Download and Install CyberDuck <u>http://cyberduck.ch/</u>

#### Cyberduck

Libre **FTP**, **SFTP**, **WebDAV** browser for Mac and Win

> 00 Amazon S3 (HTT -**⇔** ▼ Open Connection Quick Connect Action Cyberduck.ch L Be History 😵 Bonjour Amazon S3 (HTTPS) https://0EZZWKSC9Y6B33ARJY02@s3.amazona Amazon Simple Storage Service media.cyberduck.ch (SFTP) cyberduck.ch sftp://dkocher@cvberduck.ch/usr/home/dkocher/c SSH Public Key Authentication svn.cyberduck.ch - WebDAV (HTTP) http://dkocher@svn.cyberduck.ch/trunk Subversion Repository

Open CyberDuck from your Applications Folder

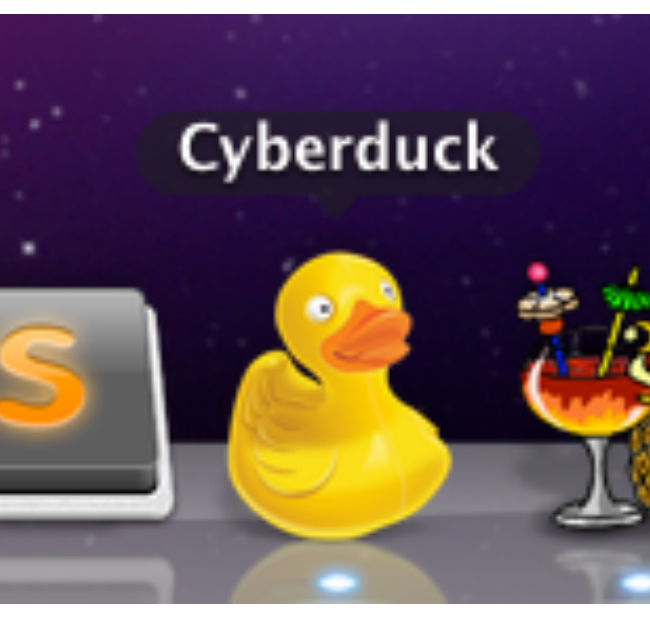

#### Using Cyberduck

When CyberDuck opens you will see this screen\_

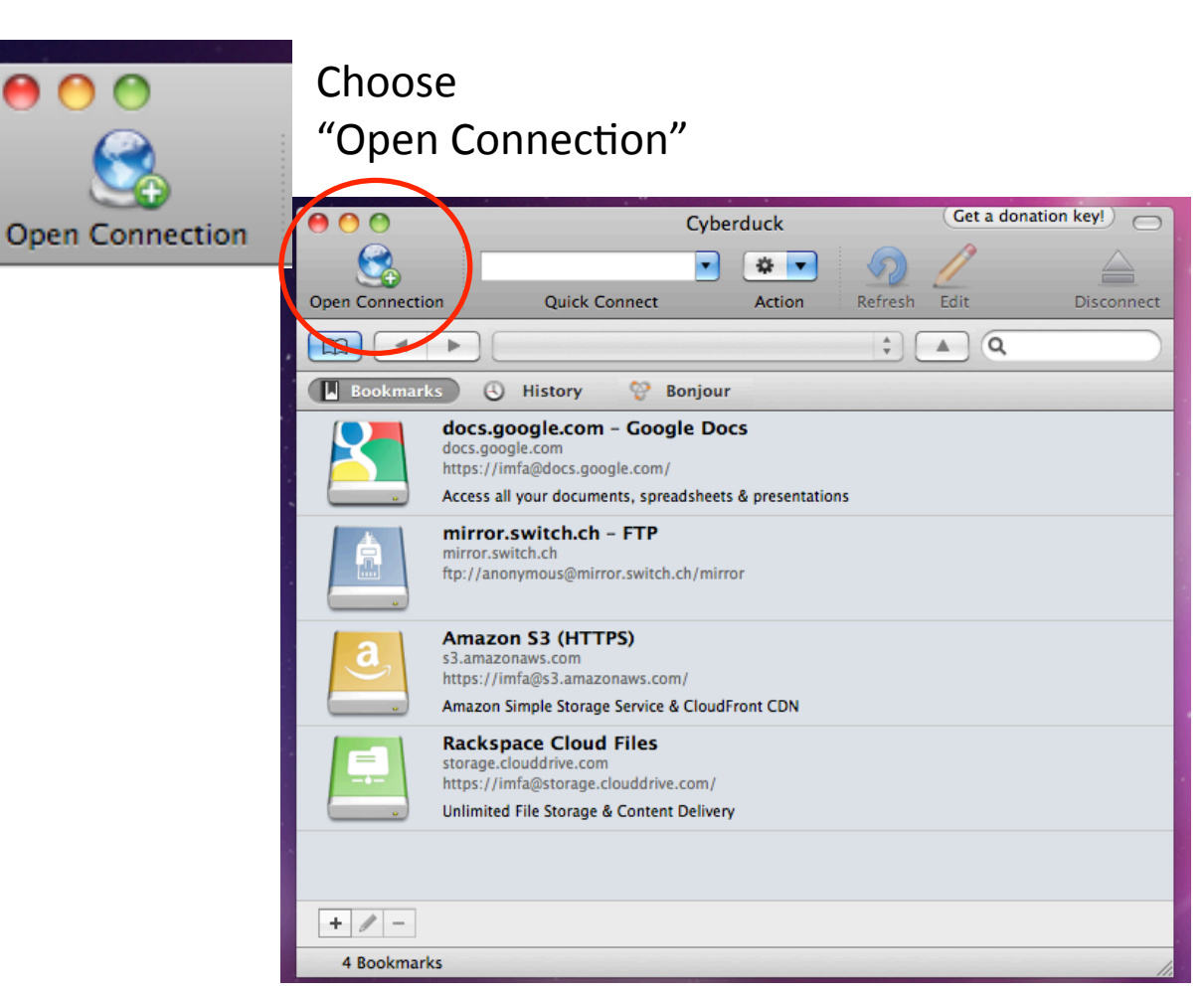

#### Using CyberDuck

| J 3FTF (33FT |                                                                  | * |
|--------------|------------------------------------------------------------------|---|
| Server:      | wilkes.dreamhost.com   Port: 22                                  |   |
| URL:         | sftp://amyopierce@wilkescom:22/home/amyopierce                   |   |
| Username:    | amyopierce                                                       |   |
| Password:    | •••••                                                            |   |
|              | <ul> <li>☐ Anonymous Login</li> <li>✓ Add to Keychain</li> </ul> |   |
| More Options | ? Cancel Connect                                                 |   |
| Path         | : /home/amyopierce                                               | _ |
| Connect Mode | : Default                                                        | ÷ |
| Encoding     | : Default                                                        | ¢ |
|              | O Har B Mit Kar Andrewiender                                     |   |

\*Exceptions to Names: Some names were not available because they were already in use. Please check the next slide to verify your username, domain name & password before trying to log in. We all have the same FTP server: wilkes.dreamhost.com

use SFTP- Safe File Transfer Protocol And port 22 - should auto populate

Username is firstnamelastname All lowercase- no spaces

Your Password is firstname100 Ex. Mine is amy100 All lowercase- no spaces Don't worry you can change your password later!

Initial directory is / firstnamelastname.nmdprojects.net

#### Using CyberDuck

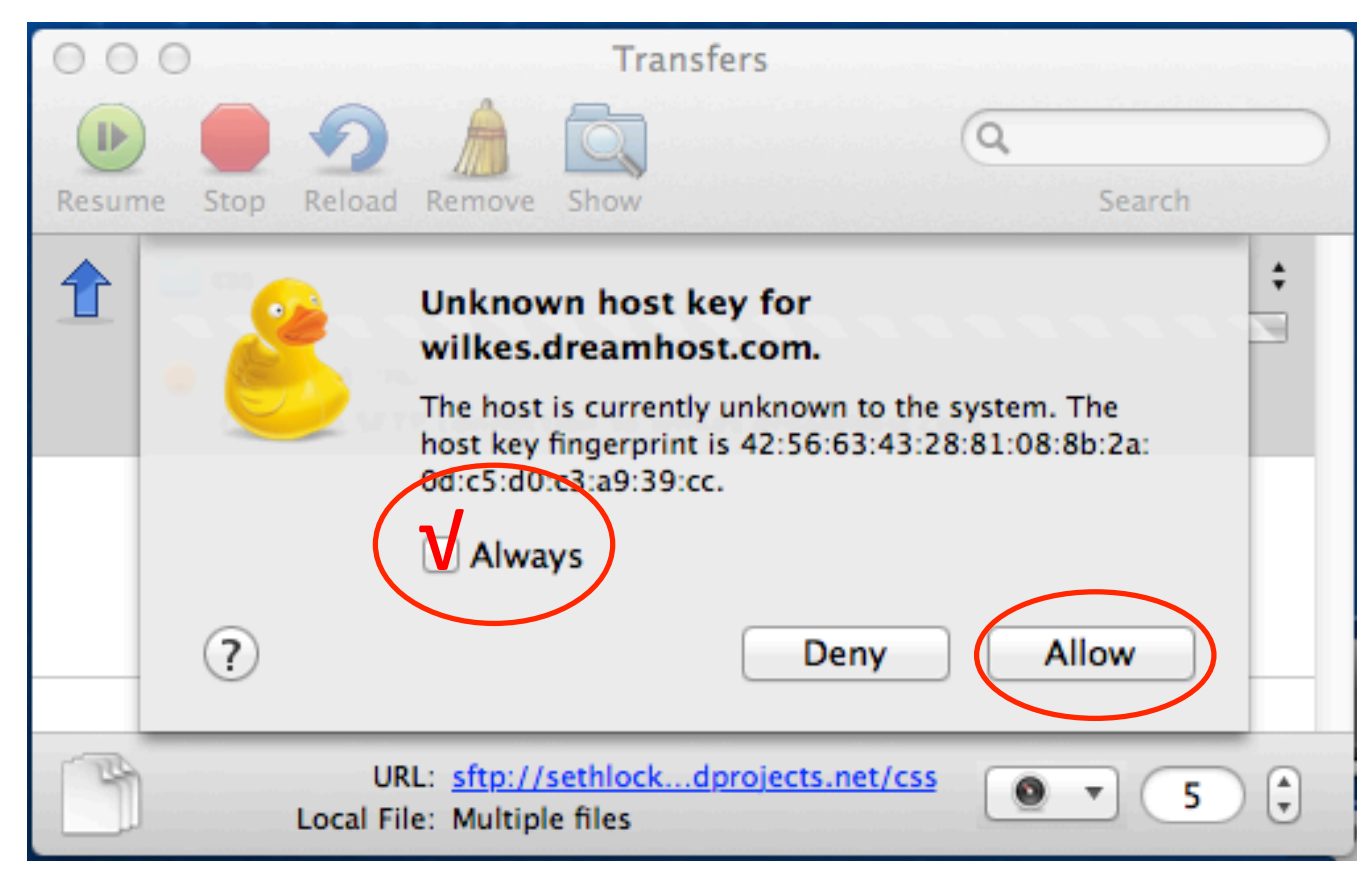

Check Always and Click Allow

### Using CyberDuck

| Section 1:               |                        |                                        |             |
|--------------------------|------------------------|----------------------------------------|-------------|
| Student Name:            | Username:              | Domain Name:                           | Password:   |
|                          |                        |                                        |             |
| Clancy, Liam             | liamclancy             | liamclancy.nmdprojects.net             | liam100     |
| Courtright, Sarah        | sarahcourtright        | sarahcourtright.nmdprojects.net        | sarah100    |
| Donovan, Sydney          | sydneydonovan          | sydneydonovan.nmdprojects.net          | sydney100   |
| Fowlie, Kyle             | kyleandrewfowlie*      | kyleandrewfowlie.nmdprojects.net*      | kyle100     |
| Smith, Laura             | lauraesmith*           | lauraesmith.nmdprojects.net*           | laura100    |
| Hubbard, Julian          | julianhubbard          | julianhubbard.nmdprojects.net          | julian100   |
| LeVasseur, James         | jamesrichardlevasseur* | jamesrichardlevasseur.nmdprojects.net* | james100    |
| Lynch, Adam              | adampeterlynch*        | adampeterlynch.nmdprojects.net*        | adam100     |
| Meserve, Shannon         | shannonmeserve         | shannonmeserve.nmdprojects.net         | shannon100  |
| Mosquera-Cardi, Katerina | katerinamosqueracardi  | katerinamosqueracardi.nmdprojects.net  | katerina100 |
| Pourreyron, Meo          | meopourreyron          | meopourreyron.nmdprojects.net          | meo100      |
| Pretlove, Miles          | milespretlove          | milespretlove.nmdprojects.net          | miles100    |
| Wong, Sze                | szewong                | szewong.nmdprojects.net                | sze100      |
|                          |                        |                                        |             |

### Using CyberDuck

| Section 2:             |                      |                                      |             |
|------------------------|----------------------|--------------------------------------|-------------|
| Student Name:          | Username:            | Domain Name:                         | Password:   |
|                        |                      |                                      |             |
| DeFrancesco, Kayleigh  | kayleighdefrancesco  | kayleighdefrancesco.nmdprojects.net  | kayleigh100 |
| Drew, Kirstan          | kirstandrew          | kirstandrew.nmdprojects.net          | kirstan100  |
| Ericson, Lucy          | lucyericson          | lucyericson.nmdprojects.net          | lucy100     |
| Hathaway, Carter       | carterhathaway       | carterhathaway.nmdprojects.net       | carter100   |
| Kelly, Lauren          | laurenkelly          | laurenkelly.nmdprojects.net          | lauren100   |
| Kirchner-Macri,Kendall | kendallkirchnermacri | kendallkirchnermacri.nmdprojects.net | kendall100  |
| Lockman, Seth          | sethlockman          | sethlockman.nmdprojects.net          | seth100     |
| Lucas, Calan           | calanlucas           | calanlucas.nmdprojects.net           | calan100    |
| Marvin, Zach           | zachmarvin           | zachmarvin.nmdprojects.net           | zach100     |
| McDonald, Joe          | joemcdonald          | joemcdonald.nmdprojects.net          | joe100      |
| Morrison, Eric         | ericjaymorrison*     | ericjaymorrison.nmdprojects.net      | eric100     |
| Morse, Dustin          | dustinmorse          | dustinmorse.nmdprojects.net          | dustin100   |
| Munn, KC               | kcmunn               | kcmunn.nmdprojects.net               | munn100*    |
| Nguyen, Han            | hannguyen            | hannguyen.nmdprojects.net            | han100      |
| Regan, Julia           | juliaregan           | juliaregan.nmdprojects.net           | julia100    |
| Robe, James            | jamesrobe            | jamesrobe.nmdprojects.net            | james100    |
| Sutryn, Maria          | mariasutryn          | mariasutryn.nmdprojects.net          | maria100    |
| Ullman, Nate           | nateullman           | nateullman.nmdprojects.net           | nate100     |
|                        |                      |                                      |             |

### Using CyberDuck

| Section 3:        |                 |                                 |              |
|-------------------|-----------------|---------------------------------|--------------|
| Student Name:     | Username:       | Domain Name:                    | Password:    |
|                   |                 |                                 |              |
| Bauer, Aidan      | aidanbauer      | aidanbauer.nmdprojects.net      | aidan100     |
| Boucher, Kevin    | kevinboucher    | kevinboucher.nmdprojects.net    | kevin100     |
| Galley, Kat       | katgalley       | katgalley.nmdprojects.net       | kat100       |
| Gardner, Austin   | austingardner   | austingardner.nmdprojects.net   | austin100    |
| Hashey, Nicolette | nicolettehashey | nicolettehashey.nmdprojects.net | nicolette100 |
| Kell, Ethan       | ethankell       | ethankell.nmdprojects.net       | ethan100     |
| Kelley, Brogan    | brogankelley    | brogankelley.nmdprojects.net    | brogan100    |
| Laporte, Mike     | mikelaporte     | mikelaporte.nmdprojects.net     | mike100      |
| McNerney, Devon   | devonmcnerney   | devonmcnerney.nmdprojects.net   | devon100     |
| Morse, Ethan      | ethanmorse      | ethanmorse.nmdprojects.net      | ethan100     |
| White, Julia      | juliawhite      | juliawhite.nmdprojects.net      | julia100     |
|                   |                 |                                 |              |

#### Using Cyberduck

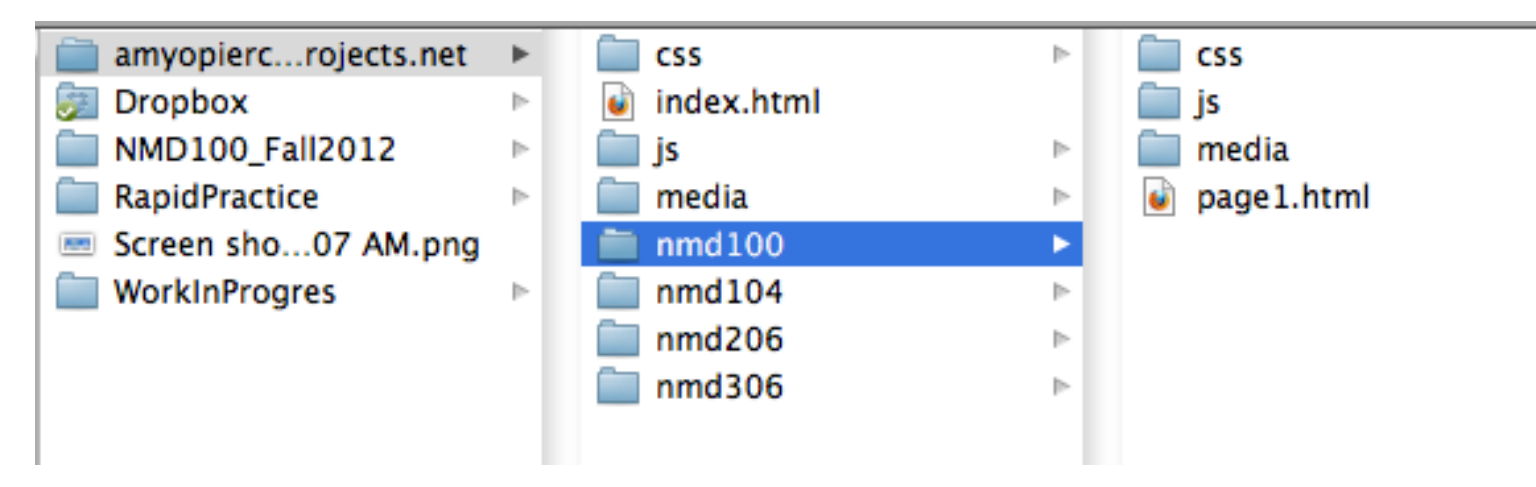

Rename "nmd100" Folder "firstnamelastname.nmdprojects.net"

Create Subfolders for nmd100, nmd104, nmd206 & nmd306 or any other NMD classes you are taking

Create Subfolders media, js, & css for each

#### Using Cyberduck

| • • • • • •                                 | Imd100            | Cet a donation key! |
|---------------------------------------------|-------------------|---------------------|
| pen Connection Quick Connect Action Refresh | Edit              | Disco               |
| , /nome/amyopierce                          |                   | ; <b>(</b>          |
| name                                        | ▲ Size Modified   |                     |
| amyopierce.nmdprojects.net                  | 10/16/13 12:13 PM |                     |
| Applications                                | 10/5/11 2:48 PM   |                     |
| logs                                        | 9/19/11 12:37 AM  |                     |
|                                             |                   |                     |
|                                             |                   |                     |
|                                             |                   |                     |
|                                             |                   |                     |
|                                             |                   |                     |
|                                             |                   |                     |
|                                             |                   |                     |
|                                             |                   |                     |
|                                             |                   |                     |
|                                             |                   |                     |
|                                             |                   |                     |
|                                             |                   |                     |
|                                             |                   |                     |
|                                             |                   |                     |
|                                             |                   |                     |
|                                             |                   |                     |
|                                             |                   |                     |
|                                             |                   |                     |
|                                             |                   |                     |
|                                             |                   |                     |
|                                             |                   |                     |
|                                             |                   |                     |
|                                             |                   |                     |
|                                             |                   |                     |
|                                             |                   |                     |
|                                             |                   |                     |
|                                             |                   |                     |
|                                             |                   |                     |
|                                             |                   |                     |
|                                             |                   |                     |
|                                             |                   |                     |
|                                             |                   |                     |
|                                             |                   |                     |

When you successfully login to CyberDuck you will seen this screen.

#### Using Cyberduck

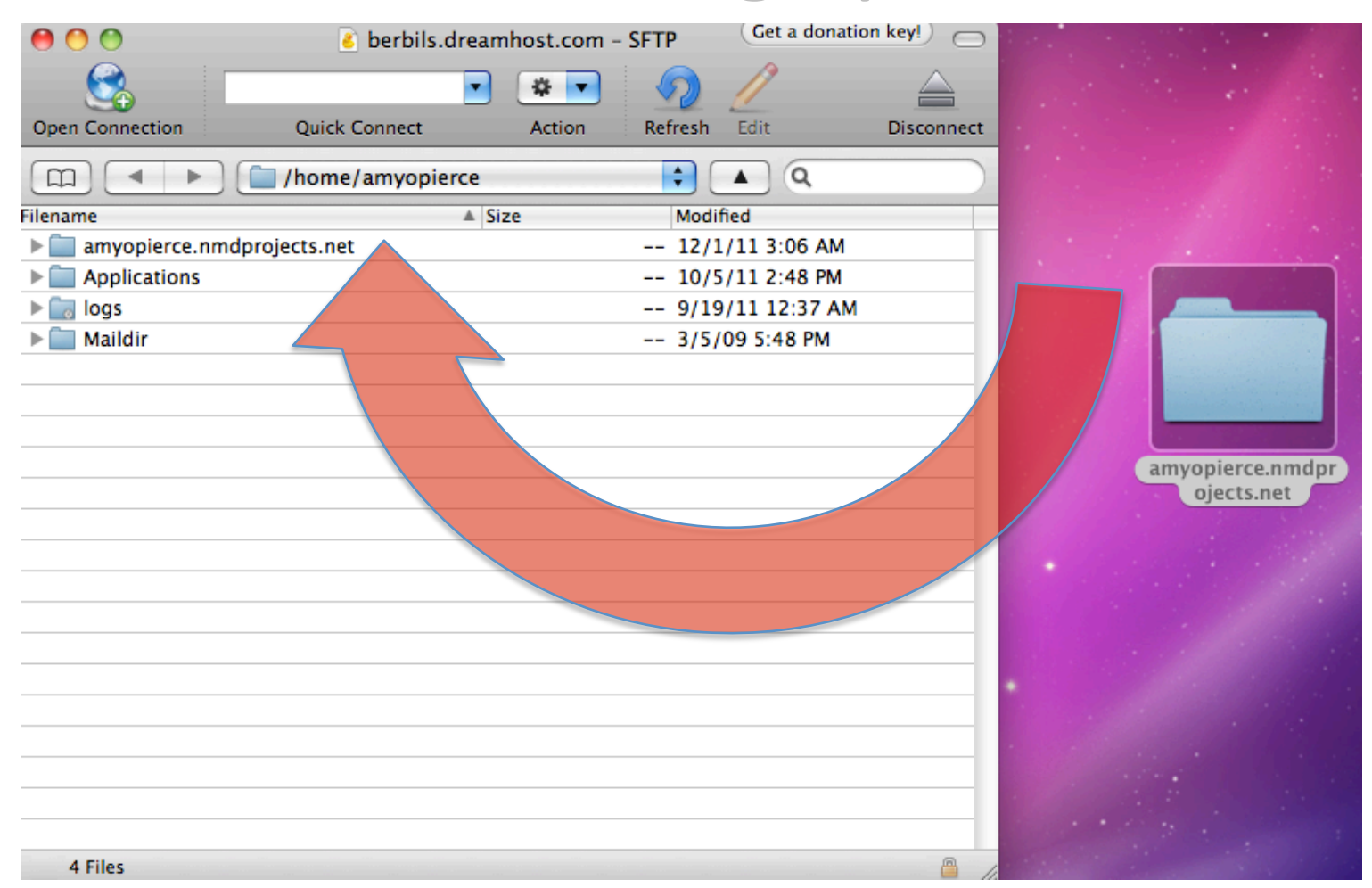

Simply Drag & Drop the Nmdprojects Folder.

\*If the folder already appears ONLY drag and drop the content!

!You do not want two nested NMD Projects Folders!

#### Using Cyberduck

| ● ○ ○                         |
|-------------------------------|
| <b>V</b>                      |
| Open Connection Quick Connect |
| □ □ I ► I I /home/amyopierce  |
| ilename                       |
| amyopierce.nmdprojects.net    |
| E css                         |
| 🧉 index.html                  |
| ▶ 🚞 js                        |
| 🕨 🚞 media                     |
| ▶ 🚞 nmd100                    |
| Applications                  |
| ▶ 📷 logs                      |

Toggle inside your nmdprojects.net folder to see that your files were transferred.

#### Using Cyberduck

| Finder | File Edit View Go Window      | Help                |                                            |                     | ŧ            | <u>6</u> * 🤶 | 82% 🖭 Fri 10:46 AM  | IMFA Q 📰            |
|--------|-------------------------------|---------------------|--------------------------------------------|---------------------|--------------|--------------|---------------------|---------------------|
| 0 0    | 0                             |                     | E FTP.pptx                                 |                     | •            |              |                     | 0                   |
|        | 000                           |                     | 💰 nmd100                                   |                     |              |              | Get a donation key! |                     |
|        |                               | <b>•</b> • • • /    |                                            |                     |              |              |                     |                     |
| 3      | Open Connection Quick Connect | Action Refresh Edit | amyopierce.r                               | mdprojects.net      |              |              | Disconnect          | WorkinProgre        |
|        | 🔲 🔹 🕨 🚞 /home/amyo            | 9941                |                                            |                     | E = -        | 2 7 7        | A Q                 | ss                  |
|        | Filename                      | Back                | View Arrange S                             | nare Quick Look Act | tion Dropbox | 3.jpg        | »                   |                     |
| 4      | ▶ Css                         | FAVORITES           | Amy                                        | CSS<br>index.html   | Þ            |              |                     |                     |
|        | index.html                    | All My Files        | ■ NMD100_Fall2013 ►                        | js                  | Þ            |              |                     |                     |
| 1      | ▶ 📄 media                     | Stropbox            | Screen Sho03 AM.png<br>Screen Sho18 AM.png | media nmd100        | P            |              |                     | NMD100_Fall<br>2013 |
|        | Applications                  | 🛄 Desktop           | WelcomeRyan.psd                            | untitled folder     | Þ            |              |                     |                     |
| 5      | ▶ 🔄 logs                      | 😭 imfa              | WorkinProgress F                           |                     |              |              |                     |                     |
| 1000   |                               | Applications        |                                            |                     |              |              |                     |                     |
| 10.80  |                               | Documents           |                                            |                     |              |              |                     | amyopierce.n        |
|        |                               | DEVICES             |                                            |                     |              |              |                     | mdprts.net          |
|        | <b>-</b>                      | ВООТСАМР            |                                            |                     |              |              |                     |                     |
|        |                               |                     |                                            |                     |              |              |                     |                     |
|        |                               |                     |                                            |                     |              |              |                     |                     |
| 7      |                               |                     |                                            |                     |              |              |                     | Amy                 |
|        |                               |                     |                                            |                     |              |              |                     |                     |
|        |                               |                     |                                            |                     |              |              |                     | OR                  |
|        |                               |                     |                                            |                     |              |              |                     | NPIN N              |
| 8      |                               |                     |                                            |                     |              |              |                     |                     |
|        | ž.                            |                     |                                            |                     |              |              |                     | WelcomeRyan.<br>psd |
|        |                               |                     |                                            |                     |              |              |                     | ***                 |
| 9      |                               |                     |                                            |                     |              |              |                     |                     |
|        |                               |                     |                                            |                     |              |              |                     |                     |
|        | -                             |                     |                                            |                     |              |              |                     | Courses Chast       |
| 2      |                               |                     |                                            |                     |              |              |                     | 2013M.png           |
|        | 8 Files                       |                     |                                            |                     |              |              | <u></u>             |                     |
|        |                               |                     |                                            |                     |              |              | 1.                  |                     |

It should look match what is on your desktop.

#### Using Cyberduck

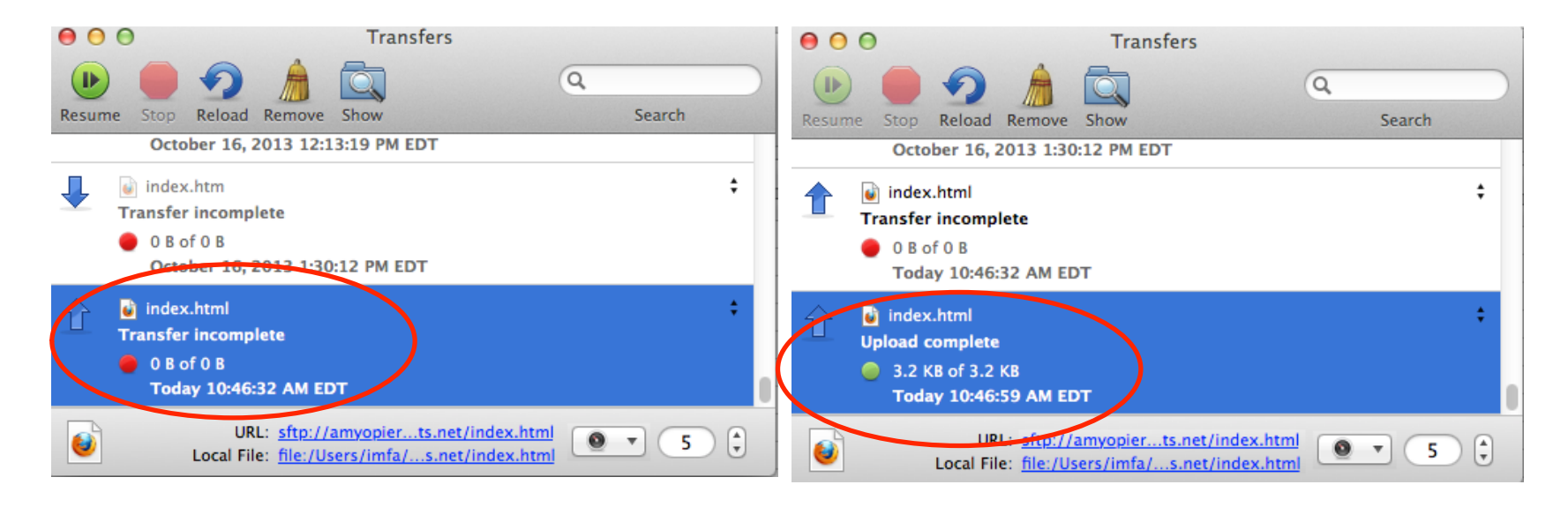

You will receive a message of whether the file has uploaded correctly or not.

#### Using Cyberduck

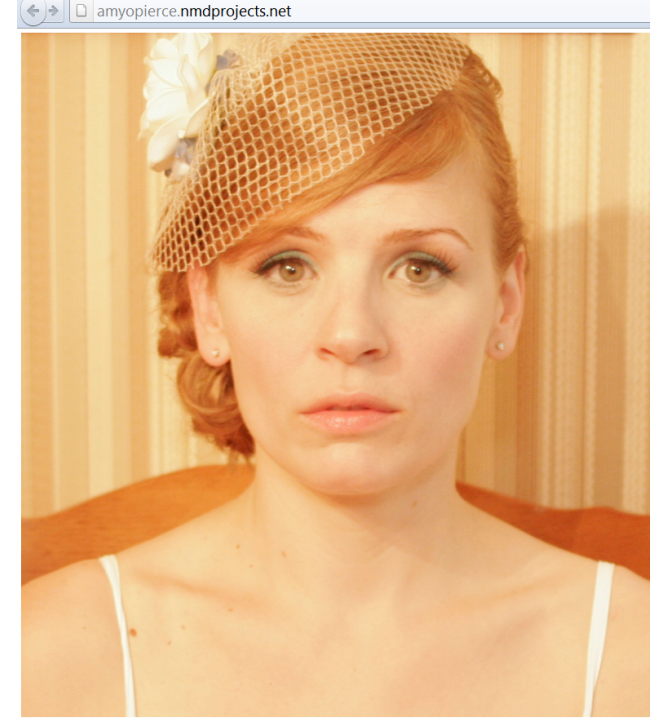

Amy Pierce Artist State... × MUniversity of Maine Sy... × +

Now Open your Browser and type in your URL For example mine is: www.amyopierce.nmdprojects.net and your bio/creative statement and bio image should appear

Don't worry about the presentation: we will deal with that when we get to CSS

\*Just make sure that your image(s) and text are showing up.

Photo by Adrian Buckmaster

#### Bio

Any Pierce wa born in Yonkers, New York where she made movies with her sisters, the family video camera, and loads of fake blood. Later she moved to Connecticut of Connecticut. Directly following do was off- to New York City, guided by her affinity for visial agreemion, where she tatted her own basiness and worked as a comthome, Pantheno Book, Guinken Lais, Linima Spiever, The Willie Yoles, NY Press, Japanese Patyong, Patimon Patyo, Wang, KL, RAR, DUW, TACK, and LET Bhe has had photographs exhibited in group shows throughout the New York raw, including one at the Brooklyn Masseum and the Masseum of Sax in New York City. He bages the Information RAP opergons at the University of Malans and is accetedy segarging in one crastive stretoy.

#### Artist Statement

In my work, I strive to convey a concept and I choose the visual medium to best express that. I do this through photography, film, and contam-making. Through I are visionable and emotionally thready. I am influenced by strata, fase, imperfection, and obesions. Through subcrately constructed marriers, I address stereotypical and the role expectations of both women adms. That we applied subjects that a previous diputationation, encoding dependence, sensitional dependence, sensitional dependence, sensitienal dependence, sensitional dependence, sensition

#### Using Cyberduck

| 🧉 C        | yberduck                        | File                          | Edit                          | View      | Go     | Bookmark    | Window |
|------------|---------------------------------|-------------------------------|-------------------------------|-----------|--------|-------------|--------|
| 0 0 0<br>3 |                                 |                               |                               | •         | *      | • 5         | 1      |
| Open Con   | nection                         | Quic                          | k Conne                       | ct        | Act    | ion Refresh | Edit   |
|            | • •                             |                               |                               |           |        |             |        |
| Book       | marks 🕓                         | Histo                         | ry                            | 😚 Bonje   | our    |             |        |
|            | NMD V<br>wilkes.dr<br>sftp://ar | Vebsit<br>reamhos<br>nyopierc | <b>e</b><br>t.com<br>e@wilkes | .dreamhos | t.com/ |             |        |
|            |                                 |                               |                               |           |        |             |        |
|            |                                 |                               |                               |           |        |             |        |

If you are working on your own laptop you can create a bookmark so that you will not have to reenter this information every time you log on to CyberDuck.

\*THIS IS NOT RECCOMMENDED FOR PUBLIC OR LAB COMPUTERS AS YOU ARE BASICALLY GIVING ANYONE ACCESS TO THE SERVER FOR YOUR WEBSITE.

#### Using Cyberduck

| k File Edit View Go Bookmark Window Help                                                                                            | Image: Second second secon |
|----------------------------------------------------------------------------------------------------|----------------------------------------------------------------------------------------------------|
| Open Connection Quick Connect Action Refresh Edit                                                                                   | New Bookmark 企業B                                                                                                    |
| Bookmarks     G History     V Bonjour                                                                                               | Delete Bookmark                                                                                                    |
| doer unitscom - Google av<br>westpople com<br>https://infagluoc.google.com/<br>Access.ali your downens.suppatientes & presentations | Edit Bookmark #E                                                                                                    |
| a Amazon S3 (HTTPS)<br>s3 amazonaws.com<br>https://linfage3.amazonaws.com/<br>Amazon Simple Storage Service & CloudFront CDN        | Duplicate Bookmark                                                                                                    |
| Rackspace Cloud Files<br>storage clouddrive.com/<br>https://imfa@storage.dcouddrive.com/<br>Unimited File Storage & Contem Delivery | Sort By                                                                                                    |
| mirror.switch.ch - FTP<br>mirror.switch.ch<br>ftp://anonymous@mirro                                                                 |                                                                                                    |
| New Bookmark                                                                                                    | + / -                                                                                                    |
|                                                                                                    |                                                                                                    |
|                                                                                                    | 1 Bookmarks                                                                                                    |
| $\frown$                                                                                                    |                                                                                                    |
|                                                                                                    |                                                                                                    |
| 4 Bookmarks                                                                                                    |                                                                                                    |

CyberDuck comes with some default bookmarks that you can delete by selecting them and then right clicking and choosing delete from the drop down menu or by pressing the "-" bottom on the bottom of the window.

#### Using Cyberduck

| Cyberduck Open Connection Quick Connect Action Refresh Edit Cookmarks Cyberduck Bonjour Bonjour NMD Website Stp://anyopierce@wilkes.dreamhost.com/ Stp://anyopierce@wilkes.dreamhost.com/ Stp://anyopierce@wilkes.dre | + / -<br>1 Bookmarks                                                                                                    |
|----------------------------------------------------------------------------------------------------|----------------------------------------------------------------------------------------------------|
| Nickname: NMD Website<br>URL: sftp://amyopierce@wilkes.dreamhost.com<br>Server: wilkes.dreamhost.com Port: 22<br>Username: amyopierce<br>Anonymous Login<br>More Options                                                                                                    | SFTP (SSH File Transfer Protocol)   Nickname:   NMD Website   URL:   sftp://amyopierce@wilkes.dreamhost.com   Server:   wilkes.dreamhost.com   Port:   22   Username:   amyopierce   Anonymous Login |

Next choose "+" to create a new bookmark and enter the information like you did earlier. You can make the Nickname whatever you like.

| v Go Booki |
|------------|
|            |

Now the next time you open CyberDuck you will just double click on your bookmark to access the server directly.